#### Asiakirja-kansion salaaminen 7-zip –ohjelmalla.

Asiakirja-kansio voi sisältää erilaisia asiakirjatyyppejä (Word, Excel, Pdf, tms.)

Huom! Jos koneessasi ei ole 7-zip ohjelmaa, tee asiasta Tiketti. Kerro työasemasi nimi ja omat yhteystietosi, niin ITaluekeskus asentaa ohjelman.

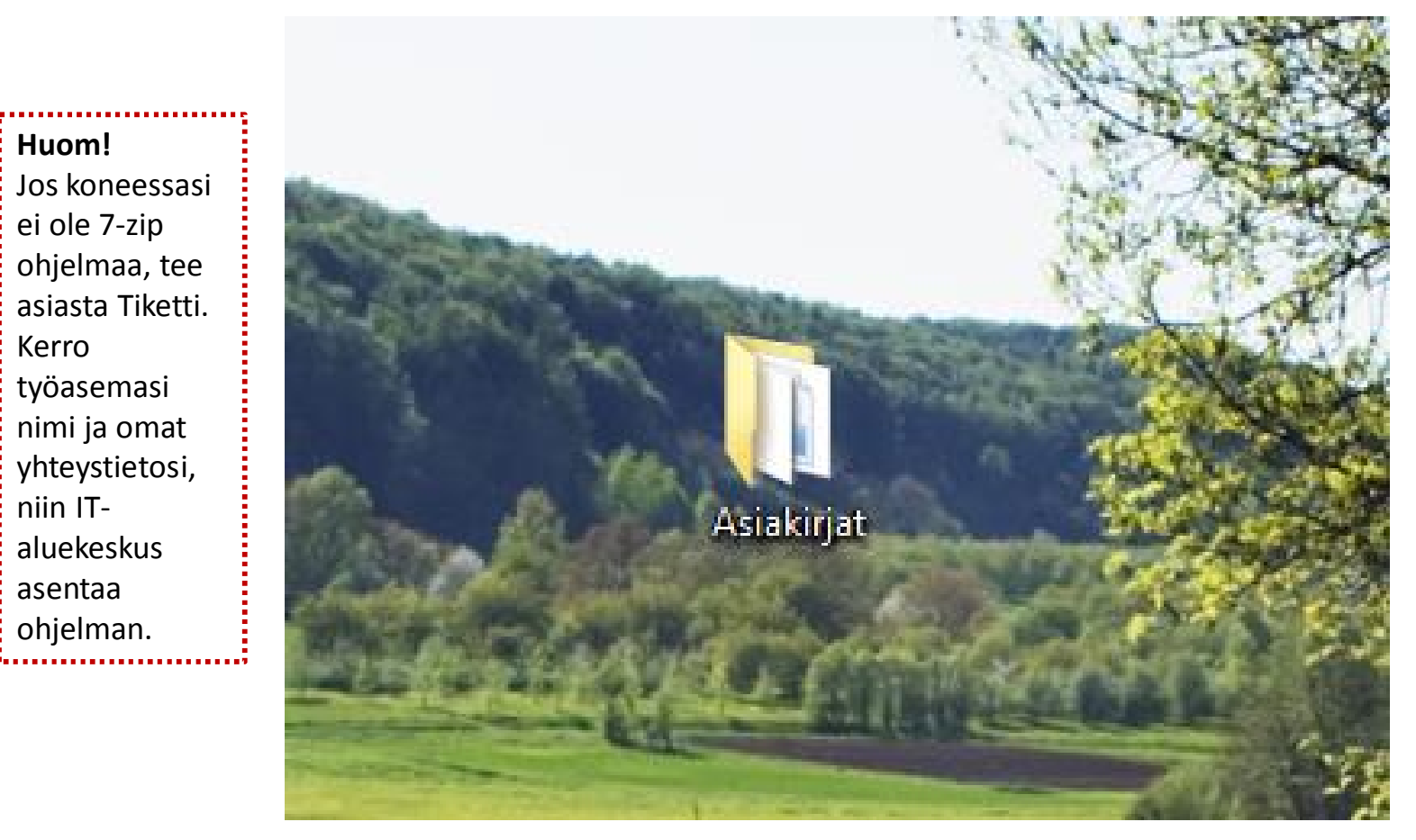

#### Klikkaa kansiota hiiren oikealla ja valitse 7-zip ja Lisää pakettiin.

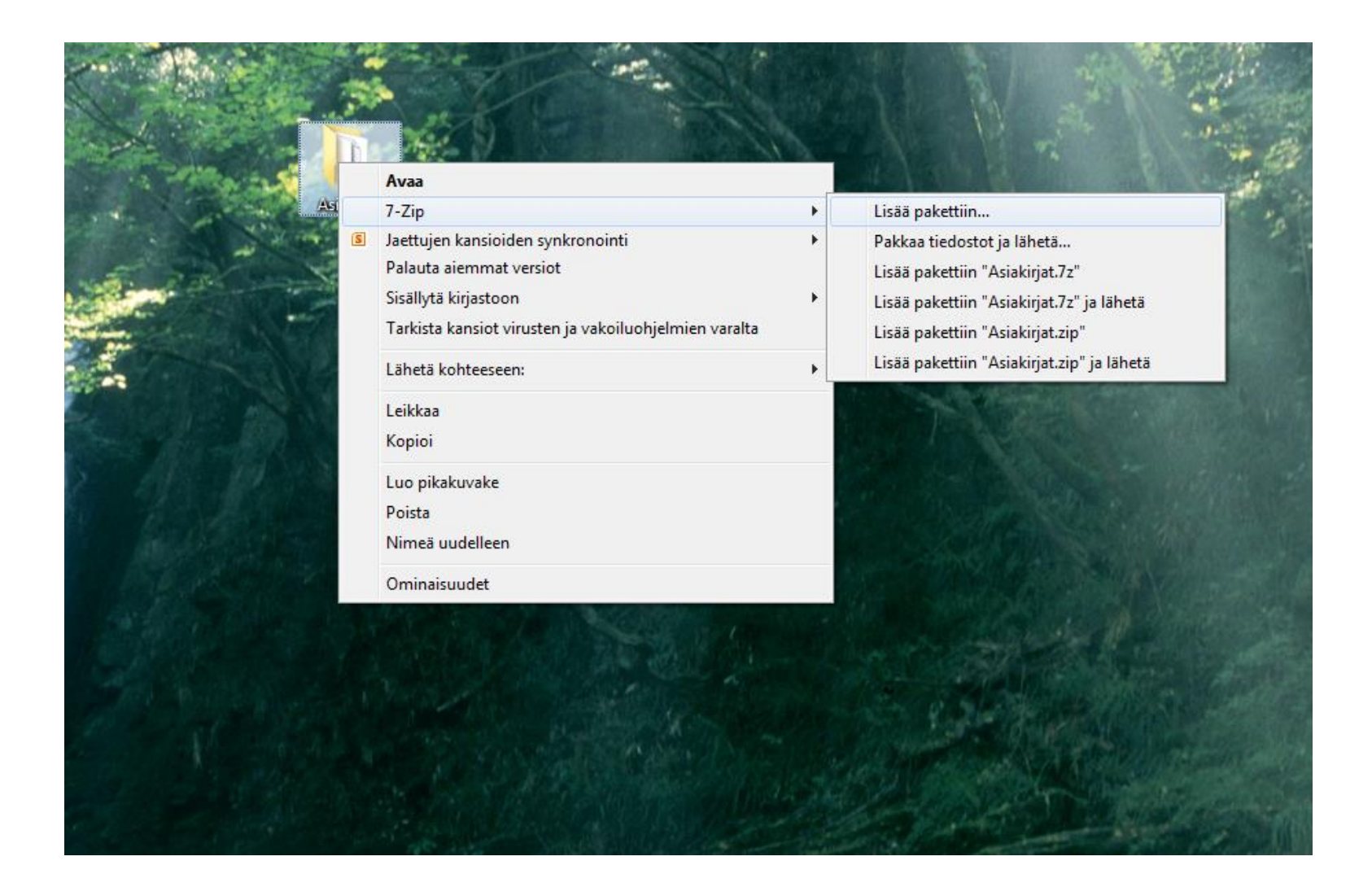

Kirjoita avautuvaan ikkunaan haluamasi salasana kahteen kertaan. Huom! Jos haluat tehdä 7 zip -ohjelmalla salatun paketin niin, että avaaminen onnistuu Windowsin työkaluilla (siis ilman 7 zip -ohjelmaa), vaihda pakkausmuodoksi .zip (oletuksena .7z). Klikkaa OK.

| <u>P</u> aketti:                     |                       |                       | 1              |
|--------------------------------------|-----------------------|-----------------------|----------------|
| Asiakirjat.zip                       |                       | <ul> <li>✓</li> </ul> |                |
| Pakkaus <u>:</u>                     | <u>P</u> äivitystapa: |                       | 3              |
| Peldendenen taan                     | Lisää ja korva        | aa tiedostoja 🔹 👻     |                |
| rakkauksen laso.                     | Asetukset             |                       |                |
| Pakkaus <u>m</u> enetelmä: Deflate   | Luo itsep             | purkautuva paketti    |                |
| Sanakirjan koko: 32 KB               | Pakkaa                | yhteiset tiedostot    |                |
| Sanan koko: 32                       | ▼ Suojaus             |                       | and the second |
| Kiinteä lohkokoko                    | Anna salasa           | ana:-                 |                |
| Prosessorisäikeet 4                  | ✓ / ·<br>Toista salas | ana:                  |                |
| Pakkauksessa tarvittava muistimäärä: | 131 MB                |                       | 1. 7           |
| Purkauksessa tarvittava muistimäärä: | 2 MB 📃 Näytä sa       | alasana               |                |
| <u>O</u> sien koko pilkottaessa:     | Salausalgori          | itmi ZipCrypto 👻      |                |
|                                      | •                     |                       |                |
| Parametrit:                          |                       |                       |                |
|                                      |                       |                       |                |

7-zip –ohjelma salaa ja pakkaa asiakirjakansion. Salattu kansio löytyy nyt samasta paikasta kuin alkuperäinen, esim. Työpöydältä. Salatun kansion voi lähettää sähköpostin liitteenä.

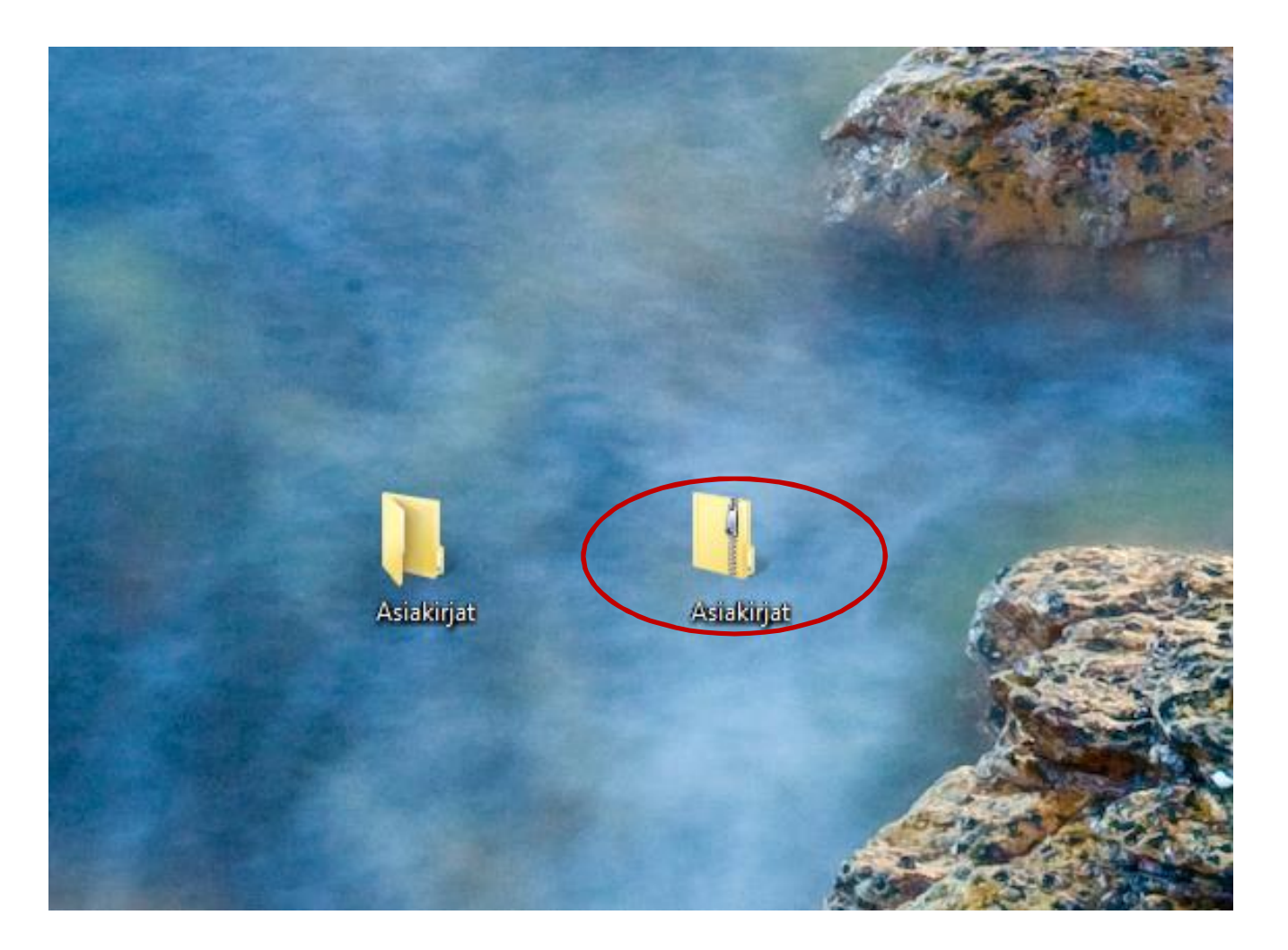

#### Pakatun ja salatun kansion purkaminen:

# Klikkaa pakattua kansiota hiiren oikealla ja valitse **7-zip** ja **Purkaa tänne**

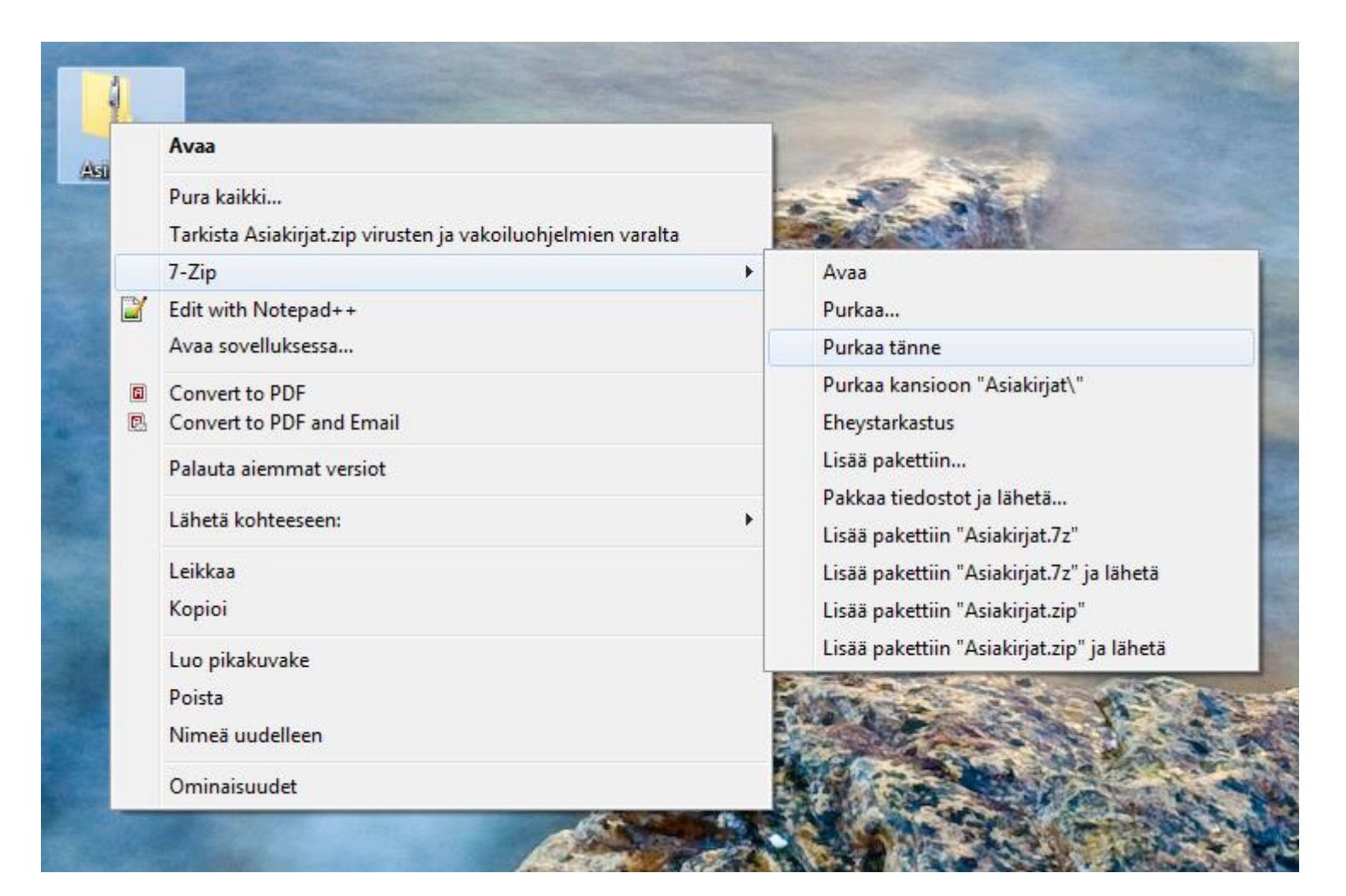

#### 7-zip –ohjelma kysyy salasanaa.

|                | 0% Puretaan paketti                                        | C:\Users\TA998963\ ktop\As | iakirjat.7z      |         |     |
|----------------|------------------------------------------------------------|----------------------------|------------------|---------|-----|
| Ai<br>Ai<br>Ti | kaa kulunut:<br>kaa jäljellä:<br>edostoja:<br>akkaussuhde: | 00:00:46<br>Anna salasana  | Koko:<br>Nopeus: |         | 0 B |
|                |                                                            | Anna salasana:             |                  |         | 1   |
|                |                                                            | OK                         | Peruuta          |         |     |
|                |                                                            |                            |                  |         |     |
|                |                                                            | Tausta-ajona               | Pysäytä          | Peruuta |     |
|                |                                                            |                            |                  |         |     |

#### 7-zip –ohjelma purkaa kansion ja poistaa salauksen.

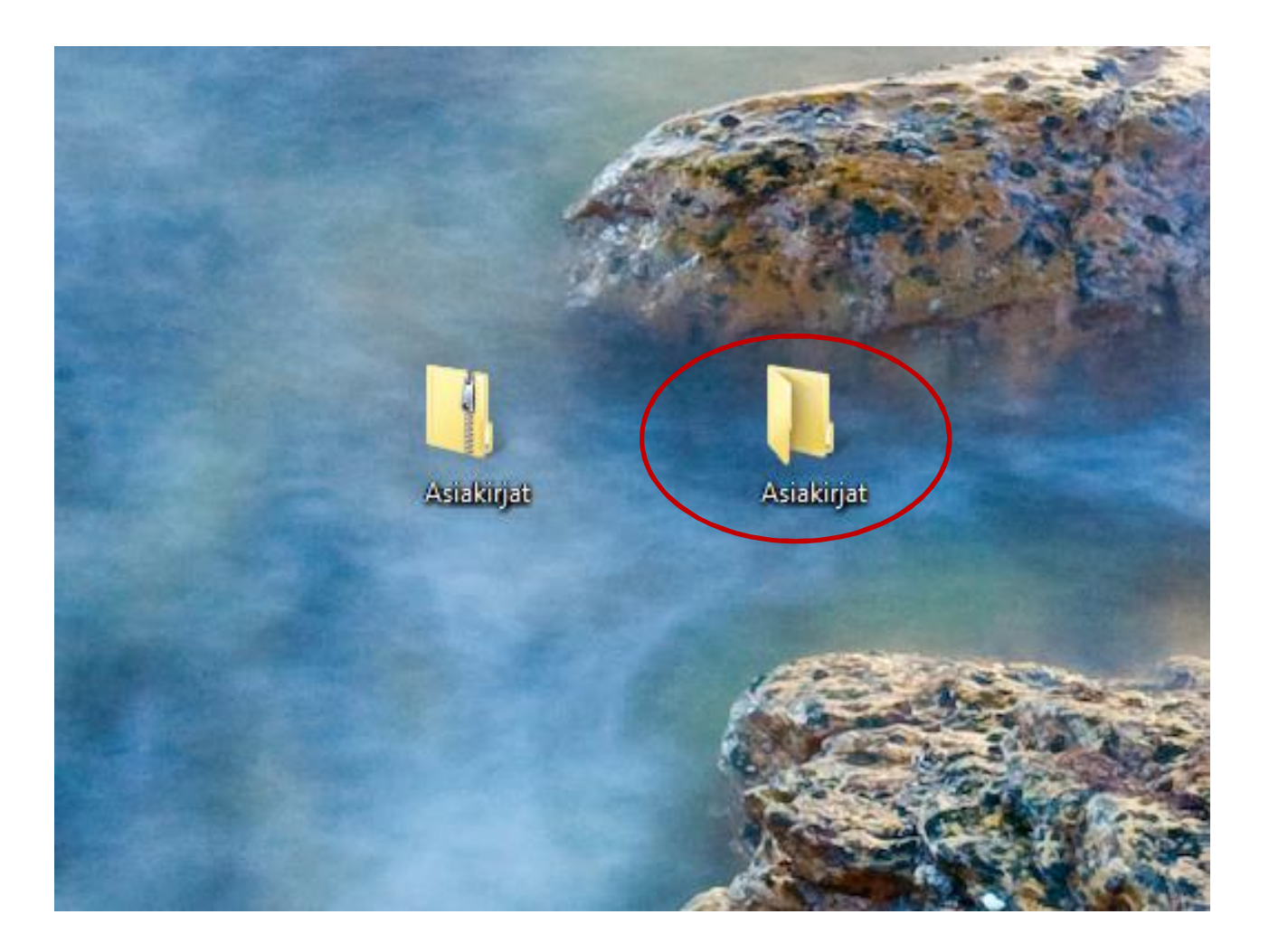

Purettu asiakirjakansio voidaan avata normaalisti. Salasanaa ei enää kysytä.

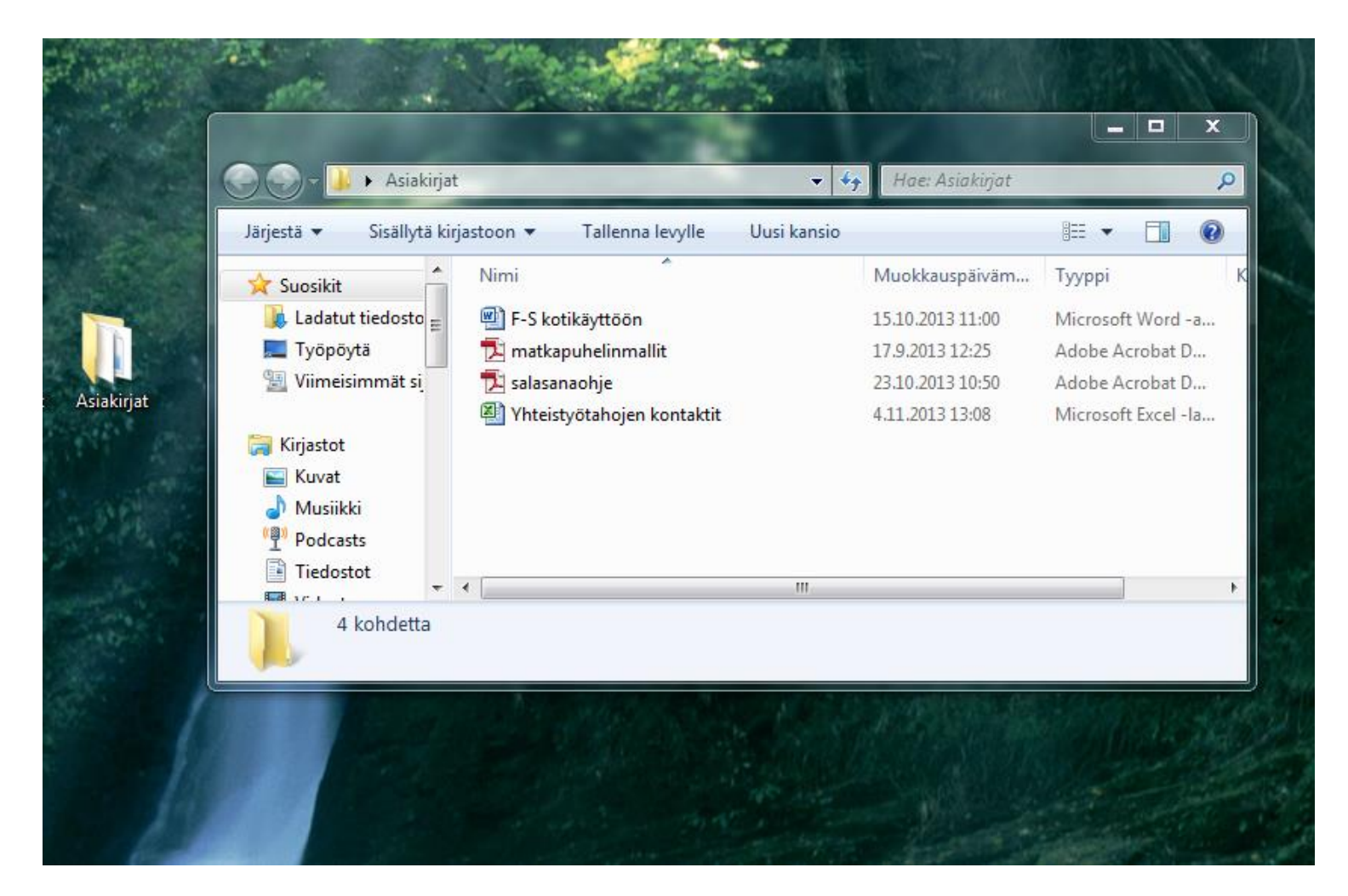

### Yksittäisen asiakirjan pakkaaminen ja salaaminen.

Klikkaa asiakirjaa hiiren oikealla, valitse **7-zip** ja Lisää pakettiin.

|            | Open with Adobe Reader XI                                                                                                    |                                                                                                    |
|------------|----------------------------------------------------------------------------------------------------|----------------------------------------------------------------------------------------------------|
|            | Avaa<br>Tulosta                                                                                                    |                                                                                                    |
| the states | 7-Zip                                                                                                    | Lisää pakettiin                                                                                                    |
|            | Edit with Notepad++<br>Avaa sovelluksessa<br>Tarkista salasanaohje.pdf virusten ja vakoiluohjelmien varalta<br>Palauta aiemmat versiot<br>Lähetä kohteeseen:<br>Leikkaa<br>Kopioi | Pakkaa tiedostot ja lähetä<br>Lisää pakettiin "salasanaohje.7z"<br>Lisää pakettiin "salasanaohje.7z" ja lähetä<br>Lisää pakettiin "salasanaohje.zip"<br>Lisää pakettiin "salasanaohje.zip" ja lähetä |
|            | Luo pikakuvake<br>Poista<br>Nimeä uudelleen<br>Ominaisuudet                                                                                                    |                                                                                                    |
|            | Rechije                                                                                                    |                                                                                                    |

Kirjoita avautuvaan ikkunaan salasana kahteen kertaan. Huom! Jos haluat tehdä 7 zip -ohjelmalla salatun asiakirjan niin, että avaaminen onnistuu Windowsin työkaluilla (siis ilman 7 zip -ohjelmaa), vaihda pakkausmuodoksi .zip (oletuksena .7z). Klikkaa OK.

| salasanaohje.zip   Pakkaus;   Pakkaus:   Pakkauksen taso:   Nomaali   Pakkausmenetelmä:   Deflate   Sanakitjan koko:   32   Sanan koko:   32   Vakkauksessa tarvittava muistimäärä:   131 MB   Purkauksessa tarvittava muistimäärä:   2 MB   Qsien koko pilkottaessa:   Darametrt:                                                                                                    | <u>P</u> aketti:          |                    |                            |   |
|----------------------------------------------------------------------------------------------------|---------------------------|--------------------|----------------------------|---|
| Pakkaus; zip   Pakkauksen taso: Normaali   Pakkausgenetelmä: Deflate   Deflate Luo itsepurkautuva paketti   Sanakirjan koko: 32 KB   Sanan koko: 32   Kinteä lohkokoko Prosessorisäikeet   Pakkauksessa tarvittava muistimäärä: 131 MB   Purkauksessa tarvittava muistimäärä: 2 MB   Osien koko pilkottaessa: Salausalgoritmi   Parametrit:                                                                                                    | salasanaohje.zip          |                    | +                          |   |
| Pakkauksen ţaso: Nomaali   Pakkausmenetelmä: Deflate   Pakkausmenetelmä: Deflate   Sanakirjan koko: 32 KB   Sanakirjan koko: 32 C   Sanakirjan koko: 32 C   Sanakirjan koko: 32 C   Sanakirjan koko: 32 C   Sanakirjan koko: 32 C   Sanakirjan koko: 32 C   Sanakirjan koko: 32 C   Sanakirjan koko: 32 C   Sanakirjan koko: 32 C   Sanakirjan koko: 32 C   Sanakirjan koko: 32 C   Minteä lohkokoko Anna salasana:   Prosessorisäikeet 4   Pakkauksessa tarvittava muistimäärä: 131 MB   Purkauksessa tarvittava muistimäärä: 2 MB   Osien koko pilkottaessa: Salausalgoritmi   Parametrit:                                                                                                    | Pakkaus <u>:</u>          | zip 🔹              | Pāivitystapa:              |   |
| Asetukset   Pakkausmenetelmä:   Deflate   Sanakirjan koko:   32 KB   Pakkaa yhteiset tiedostot   Sanan koko:   32   Kiinteä lohkokoko   Prosessorisäikeet   4   Pakkauksessa tarvittava muistimäärä:   131 MB   Purkauksessa tarvittava muistimäärä:   2 MB   Osien koko pilkottaessa:   Parametrit:                                                                                                    | Pakkauksen <u>t</u> aso:  | Normaali 🔹         | Lisää ja korvaa tiedostoja | • |
| Sanakirjan koko: 32 KB   Sanan koko: 32   Kinteä lohkokoko 4   Prosessorisäikeet 4   Pakkauksessa tarvittava muistimäärä: 131 MB   Purkauksessa tarvittava muistimäärä: 2 MB   Osien koko pilkottaessa: Image: Comparison of the separate in the separate in the separat | Pakkausmenetelmä:         | Deflate 🔻          | Asetukset                  |   |
| Sanan koko: 32   Sanan koko: 32   Kiinteä lohkokoko   Prosessorisäikeet   4   4   Pakkauksessa tarvittava muistimäärä:   131 MB   Purkauksessa tarvittava muistimäärä:   2 MB   Osien koko pilkottaessa:   Parametrit:                                                                                                    | Sanakirian koko           | 32 KB 👻            | Pakkaa vhteiset tiedostot  |   |
| Sunarrorov.   Kinteä lohkokoko   Prosessorisäikeet   4   Pakkauksessa tarvittava muistimäärä:   131 MB   Purkauksessa tarvittava muistimäärä:   2 MB   Osien koko pilkottaessa:   Parametrit:                                                                                                    | Sanan koko:               | 22 -               |                            |   |
| Nintea lohkokoko   Prosessorisäikeet   4   Prosessorisäikeet   4   Pakkauksessa tarvittava muistimäärä:   131 MB   Purkauksessa tarvittava muistimäärä:   2 MB   Näytä galasana   Osien koko pilkottaessa:   Parametrit:                                                                                                    |                           | J2                 | Suoiaus<br>Anna salasana:  |   |
| Prosessonsaikeet 4  Toista salasana: Toista salasana: Pakkauksessa tarvittava muistimäärä: 2 MB Qsien koko pilkottaessa: Parametrit: Parametrit:                                                                                                    | Nintea Ionkokoko          |                    |                            |   |
| Pakkauksessa tarvittava muistimäärä: 131 MB   Purkauksessa tarvittava muistimäärä: 2 MB   Qsien koko pilkottaessa: Salausalgoritmi   Parametrit:                                                                                                    | Prosessorisaikeet         | 4 • / 4            | Toista salasana:           |   |
| Purkauksessa tarvittava muistimäärä:       2 MB       Näytä salasana         Qsien koko pilkottaessa:       Salausalgoritmi       ZipCrypto         Parametrit:       Parametrit:       Salausalgoritmi       ZipCrypto                                                                                                    | Pakkauksessa tarvittava m | uistimäärä: 131 MB |                            |   |
| Osien koko pilkottaessa:     Salausalgoritmi     ZipCrypto       Parametrit:                                                                                                    | Purkauksessa tarvittava m | uistimäärä: 2 MB   | 🔄 Näytä <u>s</u> alasana   |   |
| ▼<br>Parametrit:                                                                                                    | Osien koko pilkottaessa:  |                    | Salausalgoritmi ZipCrypto  | • |
| Parametrit:                                                                                                    |                           | •                  |                            |   |
|                                                                                                    | Parametrit:               |                    |                            |   |
|                                                                                                    |                           |                    |                            |   |
|                                                                                                    | 1.00                      |                    | OK Peruuta Ohj             | e |

7-zip –ohjelma salaa ja pakkaa asiakirjan. Salatun asiakirjan voi nyt esim. lähettää sähköpostilla.

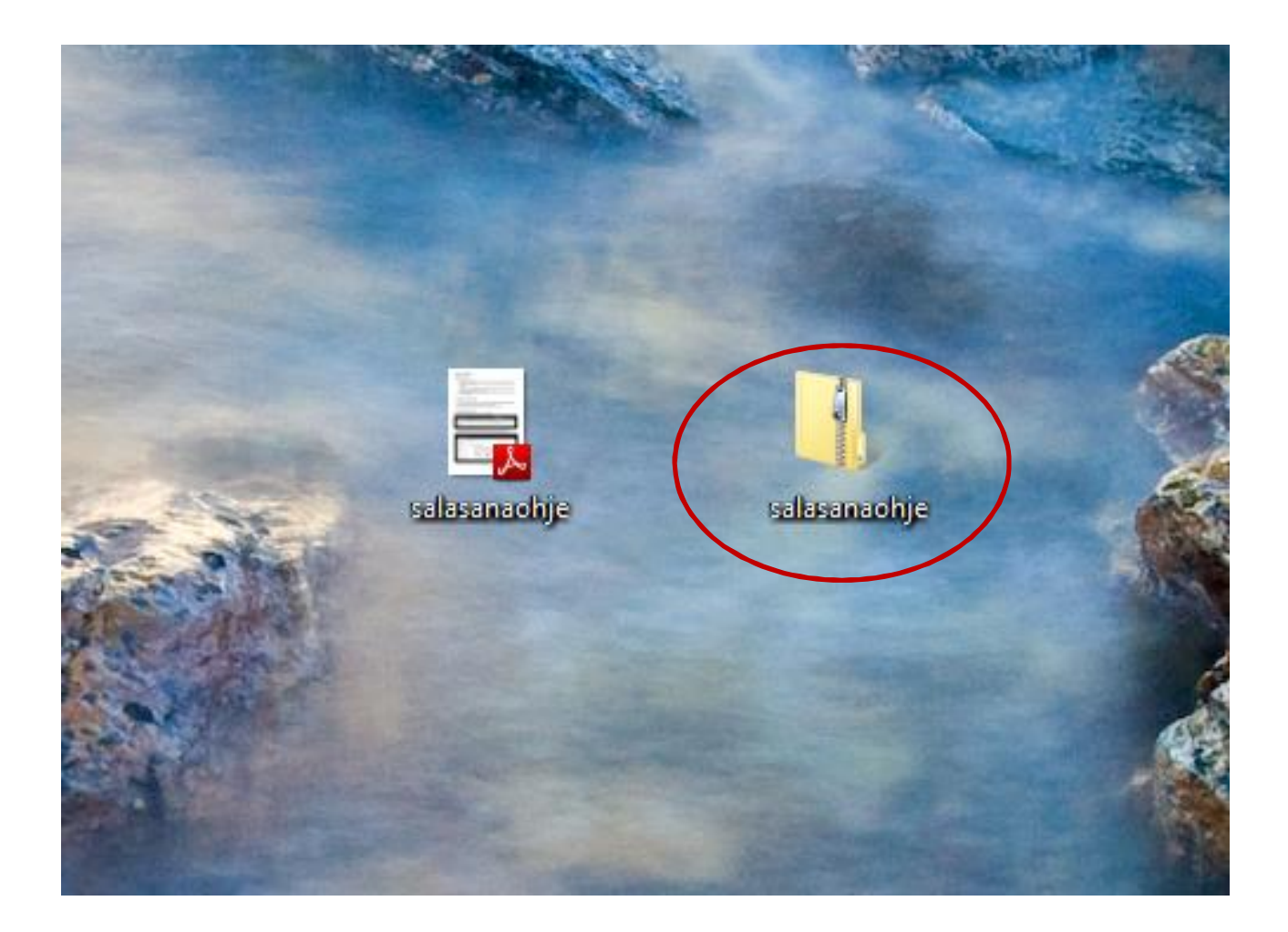

#### Salatun ja pakatun asiakirjan avaaminen purkamatta salausta: - klikkaa hiiren oikealla ja valitse **7-zip** ja **Avaa**.

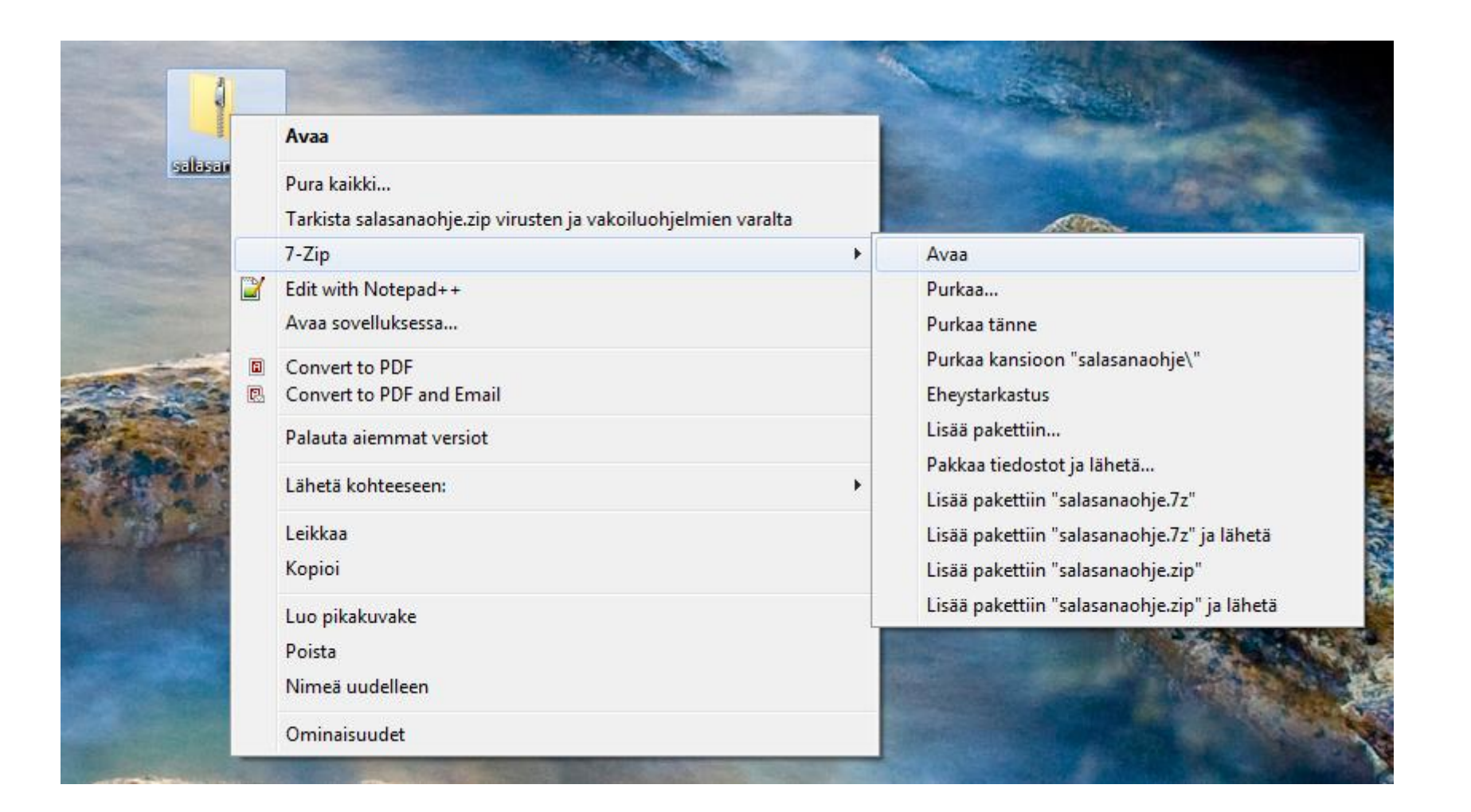

## 7-zip –ohjelma kysyy salasanaa.

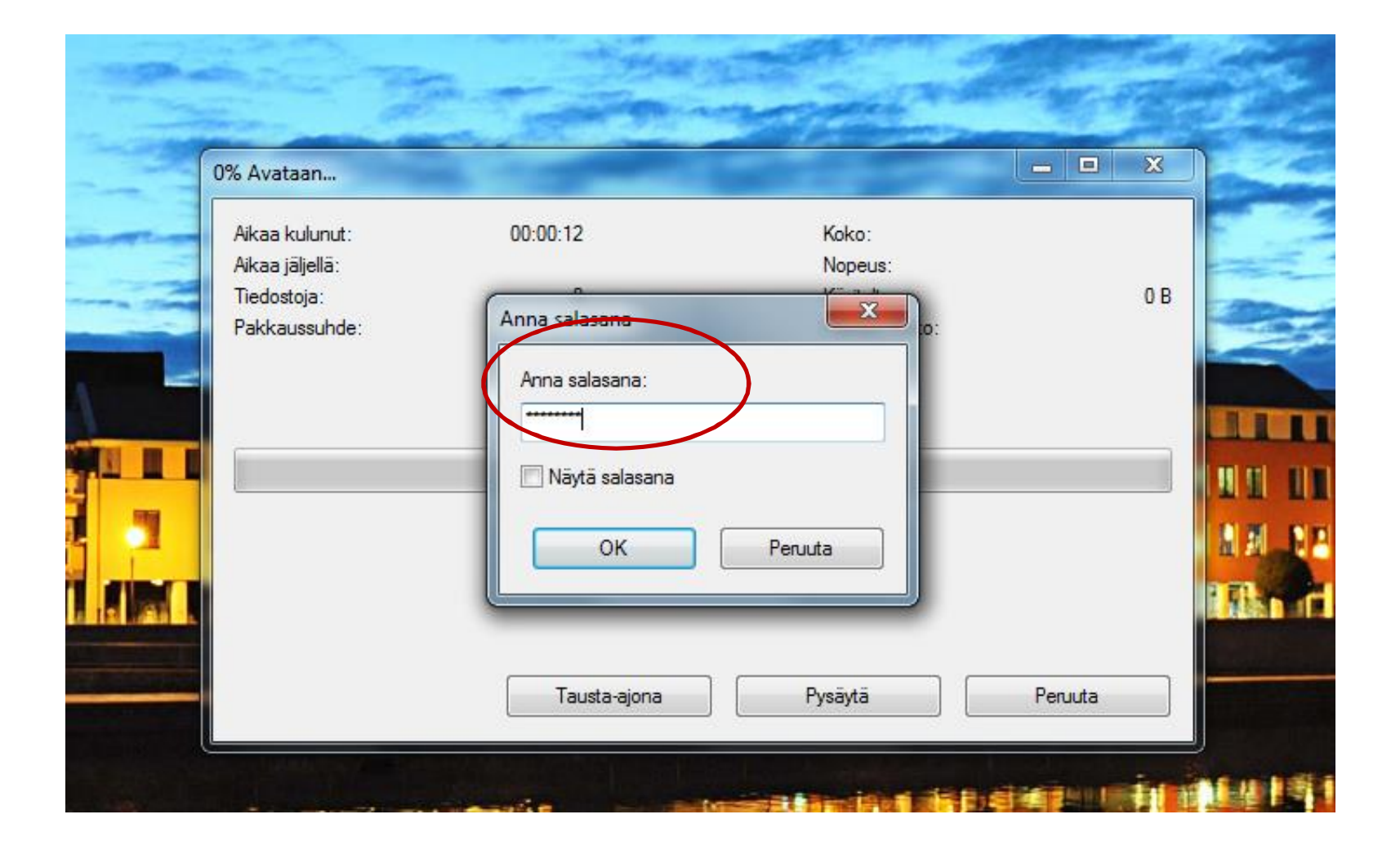

7-zip –ohjelma avaa pakkauksen ja näyttää sen sisällön. Asiakirjan voi avata tuplaklikkaamalla sitä.

|                      | kaa inay  | rta SUOSIKIT | Tyokalut O      | nje       |            |             |         |           |
|----------------------|-----------|--------------|-----------------|-----------|------------|-------------|---------|-----------|
|                      | Durkan    | Tarkirta r   | have Vania      | Circuit C | Nairta C   |             |         |           |
| Lisda                | Ригкаа    | i arkista e  | neys Kopio      | Siliria   | Poista C   | minaisuudet |         |           |
| C:\User              | s\1A99896 | 3\Desktop\s  | alasanaohje./z\ |           |            |             |         |           |
| Nimi                 |           | Koko         | Pakattu koko    | Muokattu  | Määritteet | CRC         | Suojaus | Menetelmä |
|                      |           |              |                 |           |            |             |         |           |
| ×                    |           |              |                 | m         |            |             |         |           |
| 0 tiedosto(a) valitt | u         |              |                 |           |            |             |         |           |

Asiakirja pysyy salattuna ja vaatii seuraavallakin avaamiskerralla salasanan. Näin voit säilyttää luottamuksellista materiaalia.

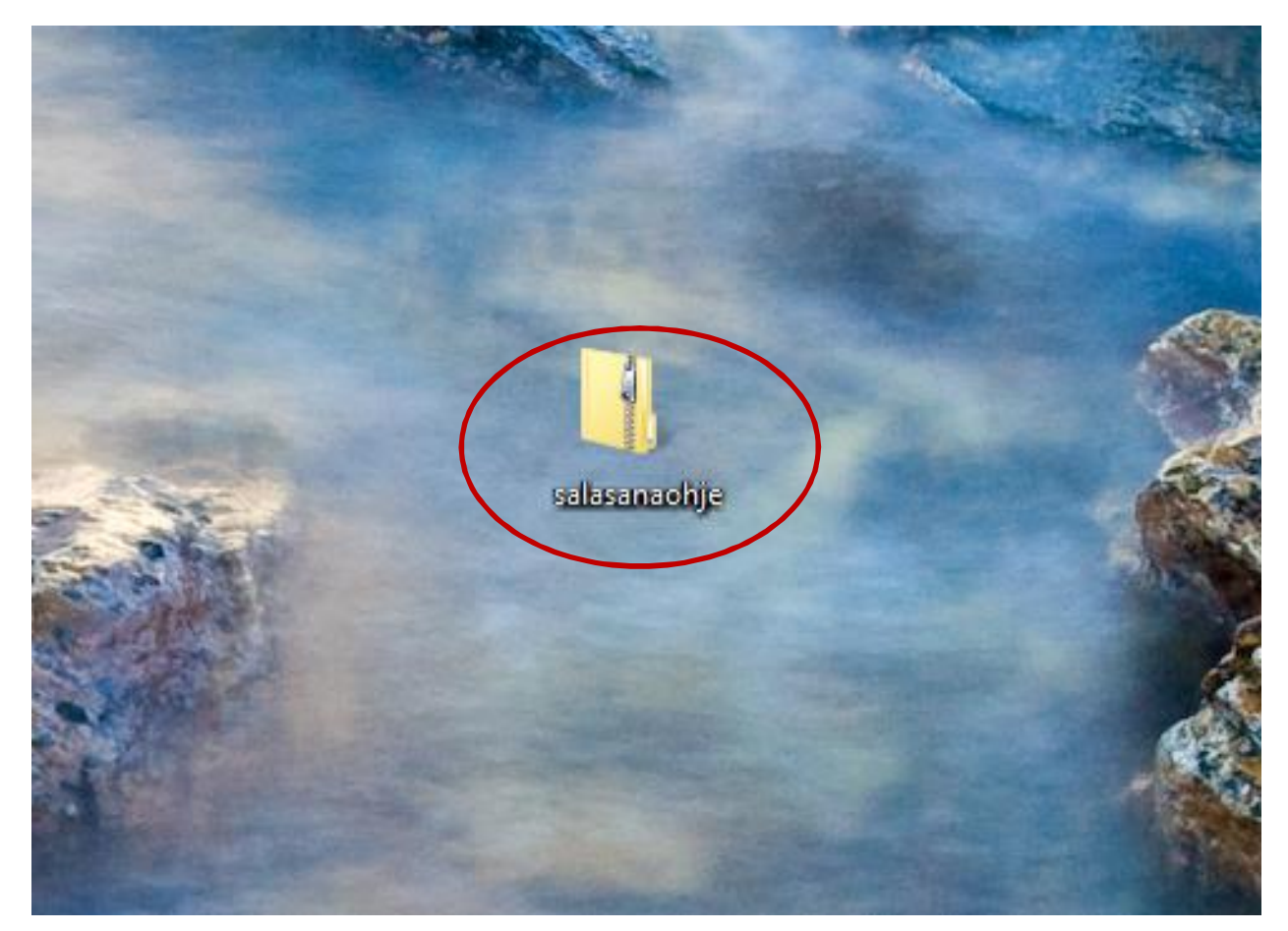